## ANLEITUNG PUPIL CONNECT

Ab dem **4. August** können Sie über den Connect mit der Lehrperson kommunizieren und ihr Kind bei Krankheit oder weiteren Dispensationen abmelden.

In diesem Dokument geben wir Ihnen einige Hilfestellungen, zum Einsatz des PUPIL Connect.

Wichtige Daten zum PUPIL Connect für Ihre Schule

Einrichtung: Benutzername: Passwort:

#### Schulen Oberuzwil Ihre E-Mail-Adresse\* Ihr Passwort\*\*

\* Bitte verwenden Sie die E-Mail-Adresse, welche Sie der Schule angegeben haben. Mit einer anderen E-Mail-Adresse funktioniert PUPIL Connect nicht. Falls Sie eine neue E-Mail-Adresse haben, müssen Sie die Änderung Ihrer Schule bekannt geben.

\*\* Ihr Passwort müssen Sie beim ersten Login erstellen, indem Sie sich ein neues Passwort zustellen.

> Eine Schritt für Schritt Anleitung finden Sie auf der Rückseite oder als Video auf: www.pupil.chat/anleitung

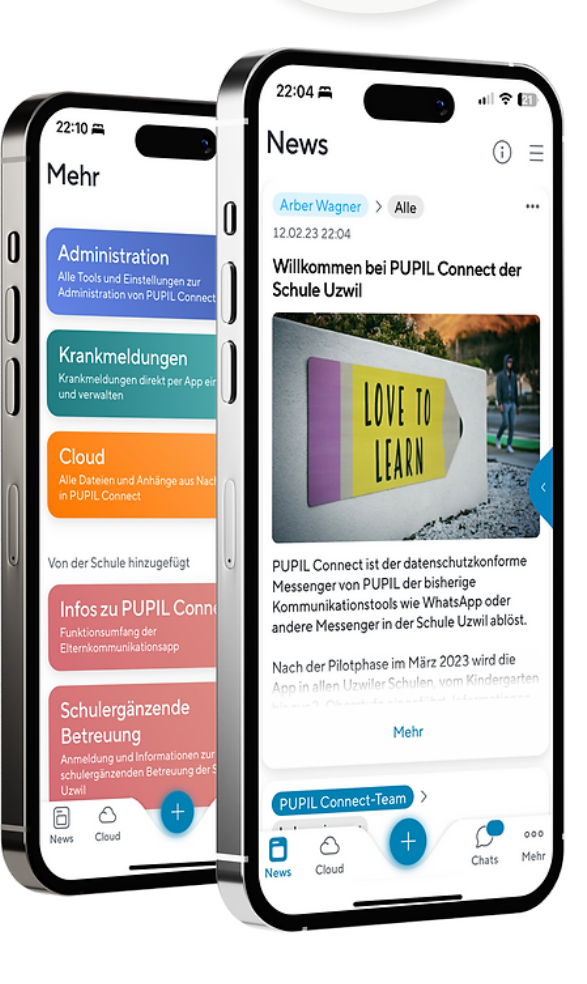

einfach.schule

### ANLEITUNG PUPIL CONNECT

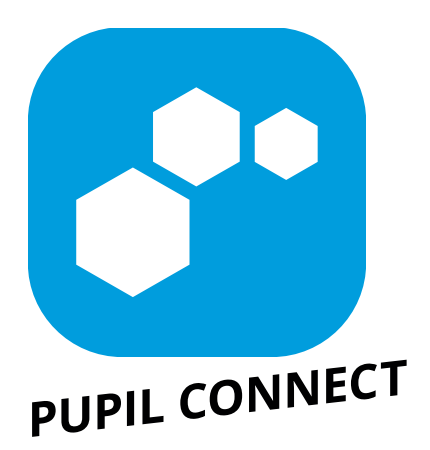

#### Schritt 1: App downloaden

Laden Sie PUPIL Connect im App Store oder im Play Store herunter. Suchen Sie im jeweiligen Store nach "**PUPIL Connect**" oder verwenden Sie den QR-Code auf dieser Seite.

#### Schritt 2: Passwort zurücksetzen

Das Passwort muss vor dem ersten Login zurückgesetzt werden. Auch wenn Sie das Passwort vergessen haben, können Sie es jederzeit zurücksetzen.

- Geben Sie unter " Meine Einrichtung finden" den Namen "Oberuzwil" ein (mind. 3 Buchstaben).
- Klicken Sie auf "Passwort vergessen".
- Geben Sie Ihre E-Mail-Adresse ein. Klicken Sie anschliessend auf "Passwort zurücksetzen".
- Es wird eine E-Mail an die angegebene Adresse versendet. Setzen Sie ein neues Passwort.

#### Schritt 3: Login

Gehen Sie zu PUPIL Connect zurück und loggen Sie sich mit Ihren Zugangsdaten unter "Einloggen" mit PUPIL Connect ein.

> Eine Schritt f
ür Schritt Videoanleitung finden Sie unter www.pupil.chat/anleitung

#### Support:

Wenn Sie Unterstützung benötigen, wenden Sie sich bitte an die Verantwortlichen Ihrer Schule:

- **Primarstufe:** Bitte kontaktieren Sie die Klassenlehrperson Ihres Kindes. Sie wird Sie über die Zeiten für die Walk-ins informieren.
- **Oberstufe:** Wenden Sie sich bei Bedarf direkt an die Klassenlehrperson Ihres Kindes.

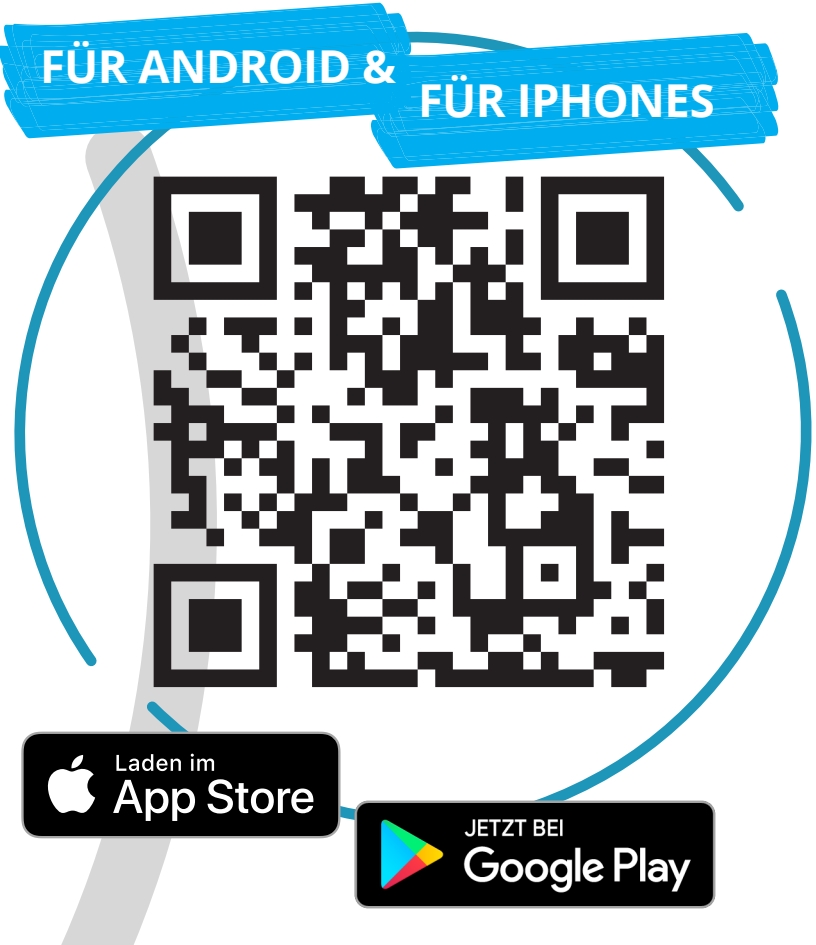

App Download

## ALS APP ODER ALS WEB-VERSION!

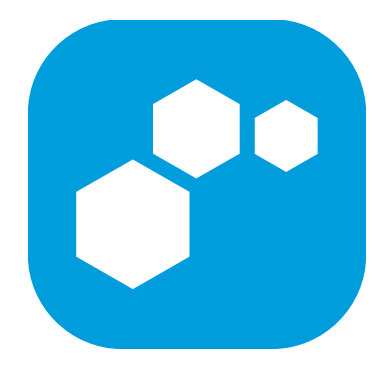

#### Besuchen Sie "connect.pupil.ch"

PUPIL Connect können Sie auch via Web-Browser (Edge, Firefox, Chrome, Safari) verwenden. Die Funktionen sind identisch mit denjenigen der App.

Gehen Sie auf **connect.pupil.ch** und suchen Sie dort die Schule, welche Ihr Kind besucht. Die nächsten Schritte sind identisch mit den Schritten der App.

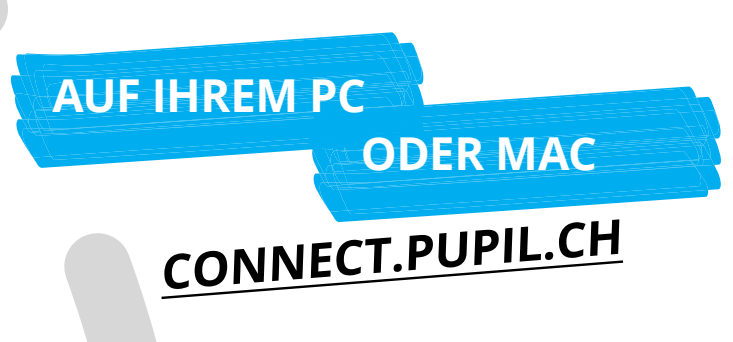

# ELTERN LOGGEN SICH IMMER MIT DEM PUPIL CONNECT-LOGIN EIN.

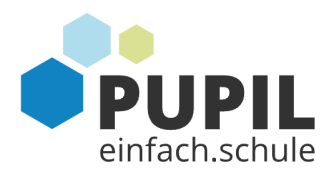

Wenn Ihre Schule SSO mit M365 verwendet, müssen sich Lehrpersonen / Mitarbeitende mit Microsoft einloggen!

Herzlichen Glückwunsch! Diese Einrichtung sorgt für echte Sicherheit in der Digitalis

Einloggen mit Microsoft

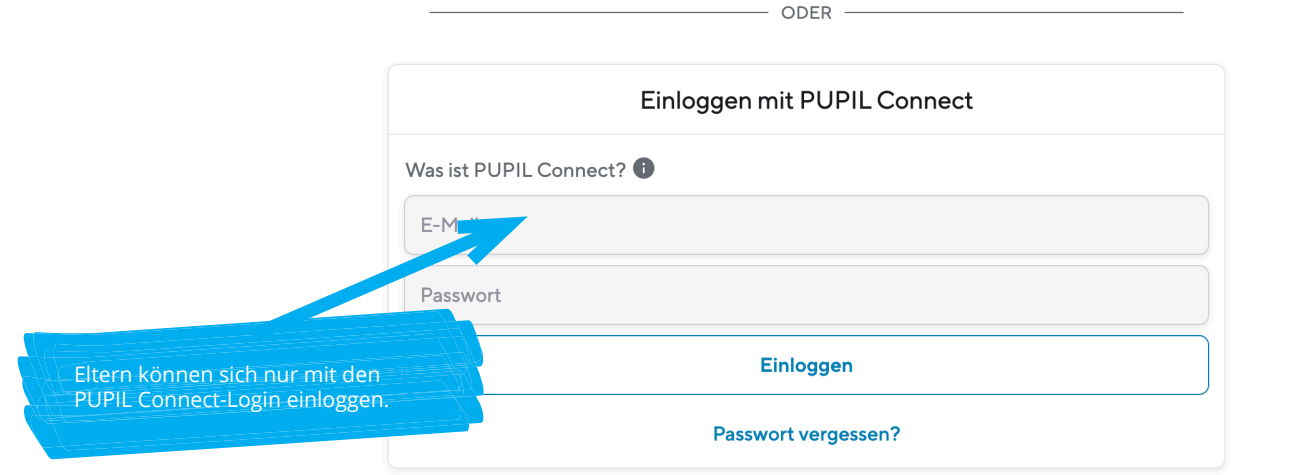